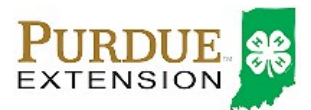

## Rabbit Animal Identification

### Animal Identification

4-H members (Grades 3 – 12) must identify all Beef and Dairy Cattle, Goats, Horses, Llamas, Rabbit Sheep and Swine in the 4HOnline system by the species deadline or earlier county deadline if applicable to be eligible for exhibition.

- Beef and Dairy Beef Steers must be entered into 4HOnline no later than April 1.
- Beef Heifers, Beef/Dairy Feeder Calves, Dairy Cattle, Goats, Horses, Llamas, Rabbit, Sheep, and Swine must be entered into 4HOnline no later than May 15.

## Animal Identification in 4HOnline

Please complete the following steps to identify your livestock in the 4HOnline system.

- 1. Login to your family profile at: <u>https://in.4honline.com</u> using your family email address and password associated with your 4-H enrollment record.
  - a. If you have forgotten your password, please use the 'I forgot my password' option on the 4HOnline login page, and you will be sent a new temporary password.
  - b. If you have forgotten your family email address or turned in a paper 4-H enrollment form, please contact your local Purdue Extension Office for assistance.
- 2. Click the orange 'Continue to Family' button.
- 3. Find the 4-H member's name in the Member/Volunteer list for your family.
- 4. Click 'Edit' next to the 4-H member's name to which you wish to identify animals for in the system.
- 5. Click the text that says 'Animals/Livestock'.

| L | Logged in as 🚢 Stark: Ginny                                                                                                    |            |                         |                           |               | 希 Home   My Member List |
|---|----------------------------------------------------------------------------------------------------|------------|-------------------------|---------------------------|---------------|-------------------------|
|   | Animals / Livestock                                                                                                    | Enrollment | Member Settings         |                           |               |                         |
|   |                                                                                                    |            | Personal<br>Information | Additional<br>Information | Participation |                         |
|   | Youth Personal Information<br>All fields in BOLD require information. Please complete all other fields that may apply to you.<br>If the Member does not have a middle name, please type NONE in the Middle Name field. |            |                         |                           |               |                         |

- 6. Select the correct Animal Type from the Add an Animal drop-down menu for the animal you first wish to identify. See the available Rabbit options below.
  - a. Rabbit Show Rabbits
  - b. Rabbit- Meat Pens
- 7. Click the 'Add animal' button.

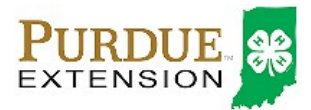

# Rabbit Animal Identification

| Animals / Livestock                      | Enrollment Member Se | ttings Trainings |        |             |  |  |
|------------------------------------------|----------------------|------------------|--------|-------------|--|--|
|                                          |                      |                  |        |             |  |  |
| Add an Animal                            |                      |                  |        |             |  |  |
| Animal Type: Beef and Dairy Beef, Steers |                      |                  |        |             |  |  |
|                                          |                      | Add Animal       |        |             |  |  |
| Animal List                              |                      |                  |        |             |  |  |
| Species                                  | Туре                 | Animal           | Status | Edit / View |  |  |
|                                          |                      |                  |        | ,           |  |  |
|                                          |                      |                  |        |             |  |  |
|                                          |                      |                  |        |             |  |  |

8. Read the on-screen instructions for Animal ID requirements for County Fair and Indiana State Fair Exhibition.

#### Show Rabbits

9. You must complete the following fields exhibited below:

|                                                  | Rabbits - Show Rabbits                          |              |
|--------------------------------------------------|-------------------------------------------------|--------------|
| Tattoo:                                          | Enter the rabbit's tattoo                       | identifier   |
| Enter Rabbit's Tattoo Number                     |                                                 | mm/dd/yyyy   |
| nter the birthdate 1/1/2000 for all rabbits Sex: | Male                                            | Select Gende |
| Breed:<br>Animal Name:                           | American 🔹                                      | Select Bree  |
| County Raised:                                   | Check this box if the animal is County Born and |              |
| Don't Check County Raised Box                    | Raised                                          |              |

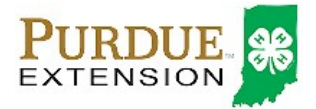

## Rabbit Animal Identification

- 10. Once the information is complete, click 'Save'.
- 11. Verify that the animal is now listed in the Animal List below the Add Animal button.

#### Meat Pen Rabbits (Fryer, Roaster, Stewer, Meat Pen)

12. You must complete the following fields exhibited below:

|                                                                                     |                        | Rabbits - Meat Pens                                                             |                                                                |  |
|-------------------------------------------------------------------------------------|------------------------|---------------------------------------------------------------------------------|----------------------------------------------------------------|--|
| Enter tattoo here; multiple<br>tattoos for meat pen need a<br>comma: Ex. R1, R2, R3 | Tattoo:<br>Dam Tattoo: | Enter the tattoo of the Buck Enter the tattoo of the Doe                        | identifier<br>Enter which meat class you are<br>going to show: |  |
| Don't Fill Out Animal Name                                                          | County Raised:         | Check this box if the animal is County Born and<br>Raised<br>Don't check County | Meat Pen, Stewer, Roaster, Fryer                               |  |

- 13. Members are able to edit Animal ID information until the species specific Animal ID deadline.
- 14. Click the 'My Member List' in the upper right to return to the list of family members to select another 4-H member to identify animals.

### Family Enrollment of Animals

Animals are automatically co-enrolled within the same family (Siblings and step-siblings). The animals may be identified under a single 4-H member in 4HOnline and be exhibited by a different sibling listed in the same family profile. With this capability in 4HOnline, animals do not need to be entered under each 4-H member in the family. The exhibit management program will allow a member to select to exhibit any animal identified by the family in 4HOnline. It is suggested that at least 1 animal be identified by each member enrolled in the project.